# Vamos começar com e-me: Guia passo a passo para professores

Plataforma Digital Educacional e-me (Edição Europeia)

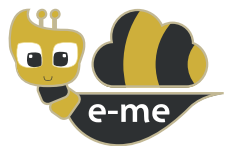

**e-me** é uma Plataforma Educacional Digital colaborativa, social e extensível, um espaço digital de trabalho e colaboração para alunos e professores. Este manual é sobre a edição europeia (instalação) do e-me, que foi customizado no contexto do projeto PAFSE (Partnerships For Science Education). A edição europeia do e-me é aberta e gratuita para escolas, professores, alunos, estudantes universitários, pais, académicos, instituições e qualquer pessoa interessada a nível europeu. Suporta quatro idiomas (inglês, grego, português e polaco).

Está disponível em https://e-me4all.eu

## Como posso criar uma conta no e-me (Edição europeia)?

PASSO 1 Abra um navegador da Web usando qualquer dispositivo (PC, tablet, telemóvel) conectado à Internet.

PASSO 2

Na barra de endereço (URL) digite **e-me4all.eu** para entrar na página de login do e-me. Selecione "CRIAR CONTA".

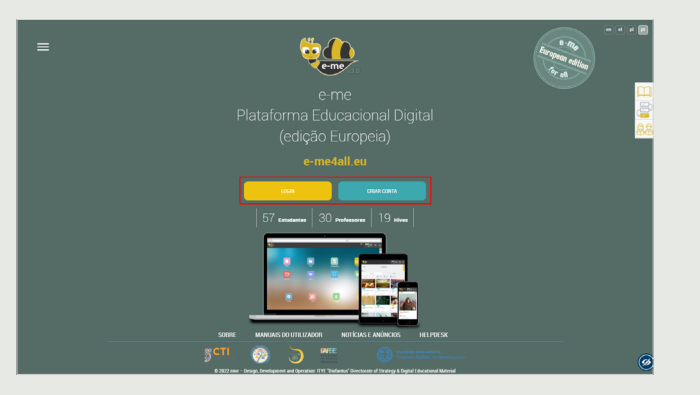

PASSO 3

No novo separador:

Selecione "CRIAR CONTA".

Insira o nome de utilizador que deseja ter no e-me e defina uma palavra de passe.

Insira um endereço de e-mail válido, o seu nome e apelido.

Escolha "**Professor**" na lista de estado.

Informe-se sobre os **termos e condições** da plataforma e declare-o escolhendo a caixa relevante.

PASSO 4

|              | Criar o     | onta |  |
|--------------|-------------|------|--|
| Nome de uti  | izador      |      |  |
| Palavra-pase |             |      |  |
| Confirmar Pi | lavra passe |      |  |
| E-mail       |             |      |  |
| Nome         |             |      |  |
| Apelido      |             |      |  |
|              |             |      |  |

PASSO 5 Ative sua conta da seguinte forma: Verifique a conta de e-mail que usou ao registar-se no e-me. Abra o e-mail de ativação que recebeu do e-me e clique no link para ativar a sua conta do e-me.

GUIA PASSO A PASSO PARA PROFESSORES

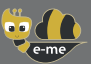

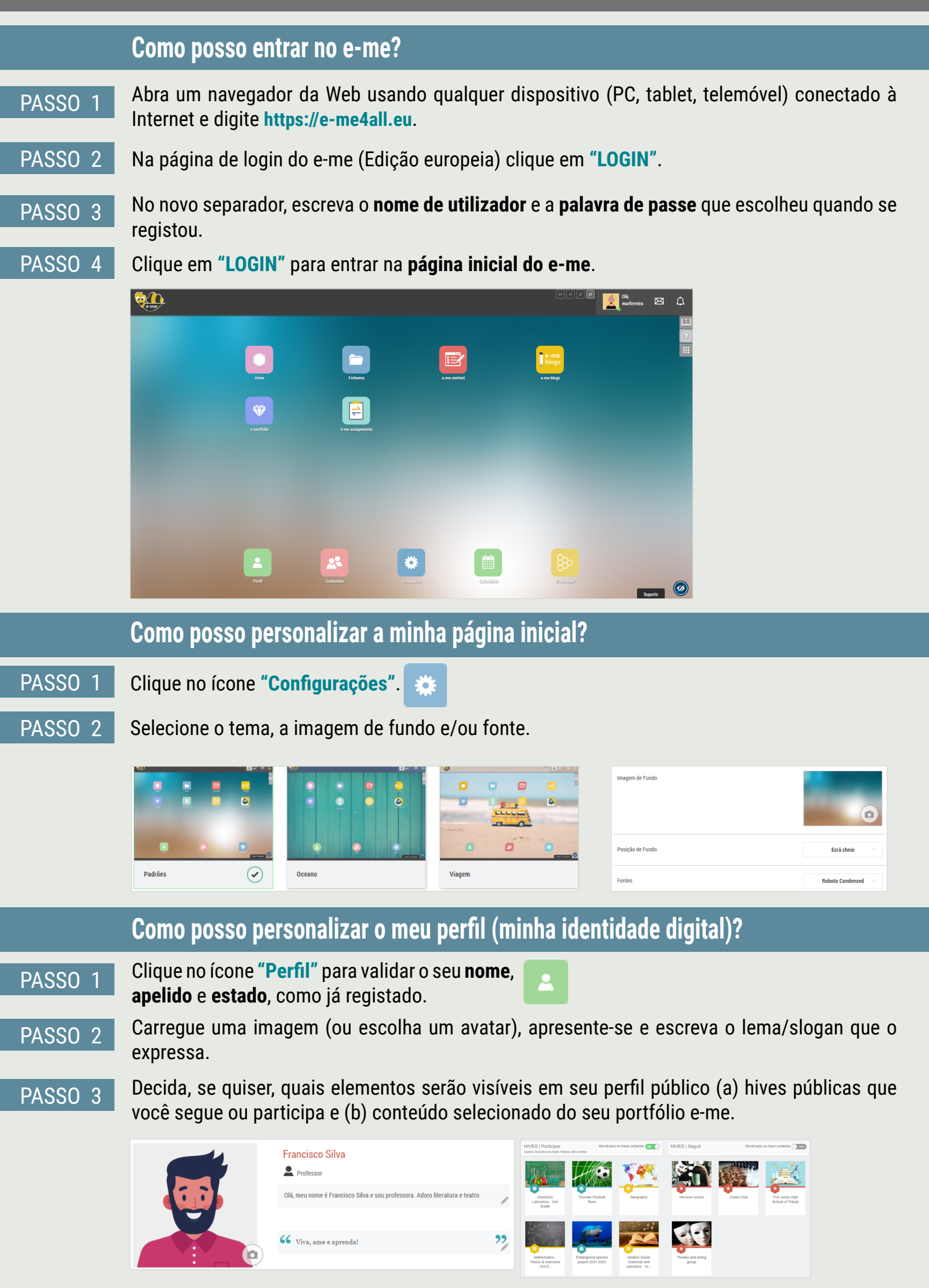

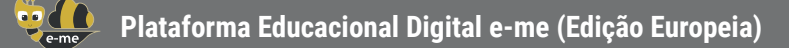

## Como posso adicionar membros aos meus contactos?

PASSO 1 Clique no ícone "Contactos" e então, no ícone de pesquisa 🖳

- PASSO 2 Digite o **"nome de utilizador"** do utilizador e-me que você gostaria de adicionar aos seus **"contactos"** (se souber) ou o seu nome completo.
- PASSO 3 Nos resultados encontrados, selecione a pessoa que procura. De seguida, envie um pedido de contacto clicando no ícone "Pedido de contacto".

PASSO 4 O (a) destinatário (a) da solicitação receberá uma notificação para o novo pedido de contacto. Para ser adicionado (a) aos seus contactos, ele (a) deve clicar em **"Aceitar"**.

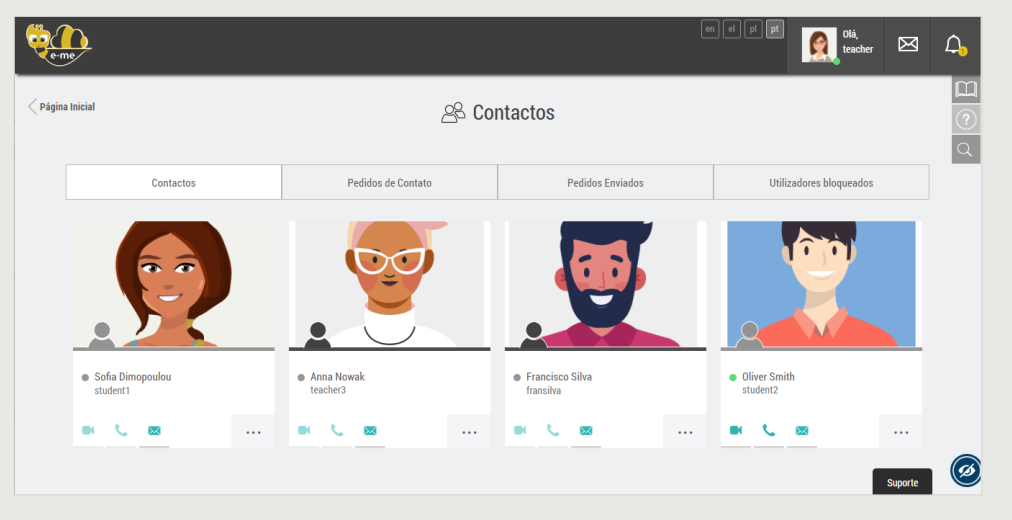

**AVISO:** Pode enviar um pedido de contacto a qualquer membro (da edição europeia) do e-me que deseje, seja professor ou aluno, de qualquer escola ou país.

## Como posso comunicar com os membros do e-me (edição europeia)?

Para comunicar diretamente com alunos ou professores, além da aula digital, eles precisam de estar nos seus contactos. Além disso, estes contactos precisam de estar online (ponto verde) no e-me no momento em que pretende comunicar com eles.

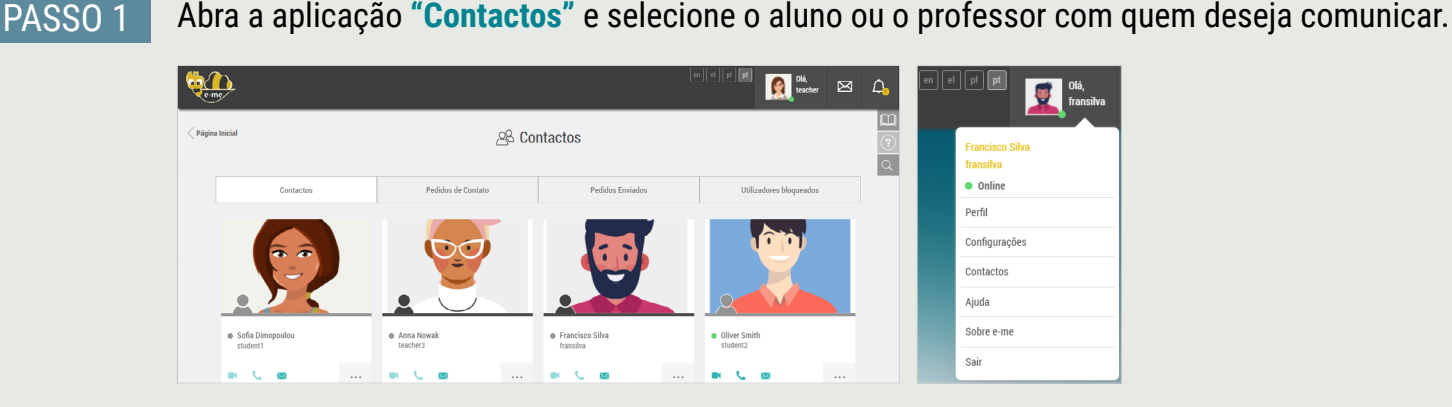

#### PASSO 2

Clique no ícone relevante, para comunicar com ele (a) por **videochamada,** chamada de áudio ou mensagem de texto.

-

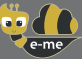

## Como posso criar uma aula digital ou, em geral, um espaço de trabalho colaborativo (hive) no e-me?

PASSO 1

Na sua página inicial, clique no ícone "**Hives**". Uma hive é o principal espaço de trabalho e colaboração do e-me.

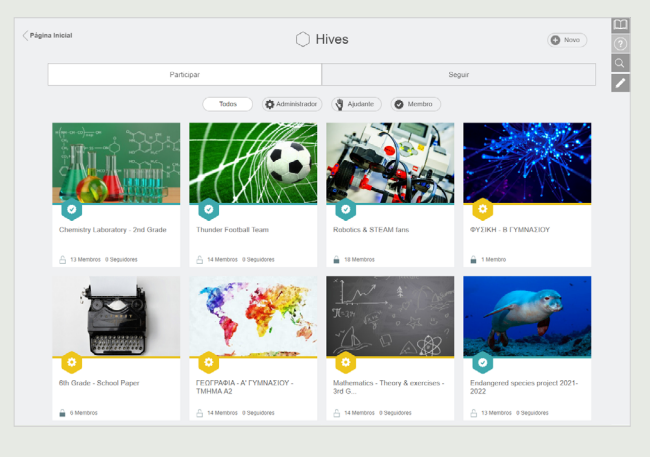

PASSO 2

Clique em uma hive privada, clicando em "Novo" e então em "Hive Privado".

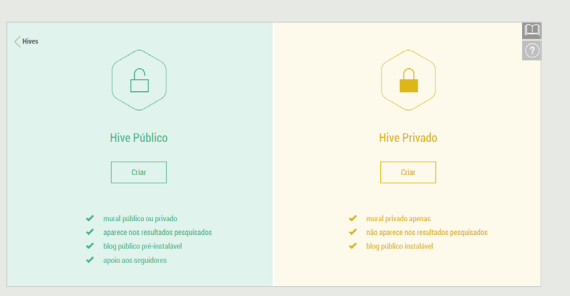

### PASSO 3

Preencha os campos com as informações da sua hive: imagem, descrição, plano de fundo, tags, etc. e depois clique em **"Guardar"**. Sua hive está pronta.

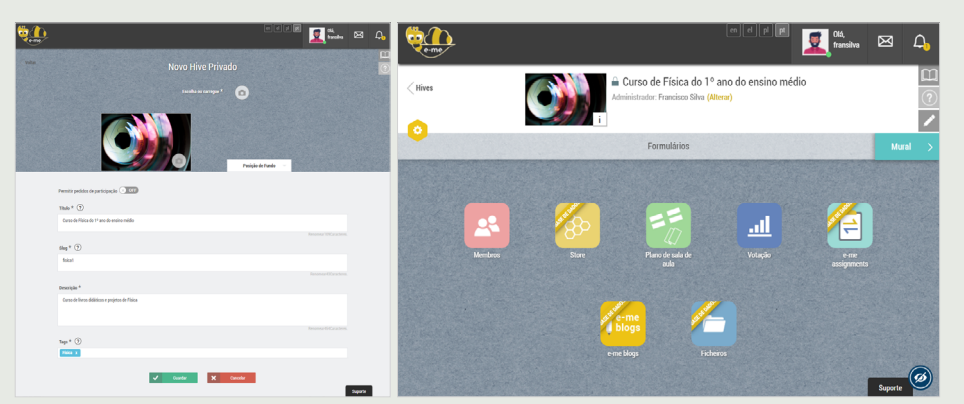

PASSO 4

Envie **convites à participação para outros utilizadores do e-me** (edição europeia), clicando no ícone **"Membros"** na página da hive e, em seguida, selecione **"Convite para membros">"Procurar"** para pesquisar por nome de utilizador ou nome completo dos utilizadores que deseja convidar.

| Membros                | Solicitações de participação | Solicitações de participação Convites pendentes Convite pa |                          |  |  |
|------------------------|------------------------------|------------------------------------------------------------|--------------------------|--|--|
|                        |                              | Contatos                                                   | Procurar Membros da Hive |  |  |
| Pesquisar utilizadores | s e-me                       |                                                            | Q                        |  |  |

PASS0 5 Os membros convidados encontrarão um convite para a hive específica pendente nas suas Notificações. Assim que aceitarem, tornar-se-ão membros da hive (a aceitação de pedidos de participação é obrigatória, devido à natureza social da plataforma).

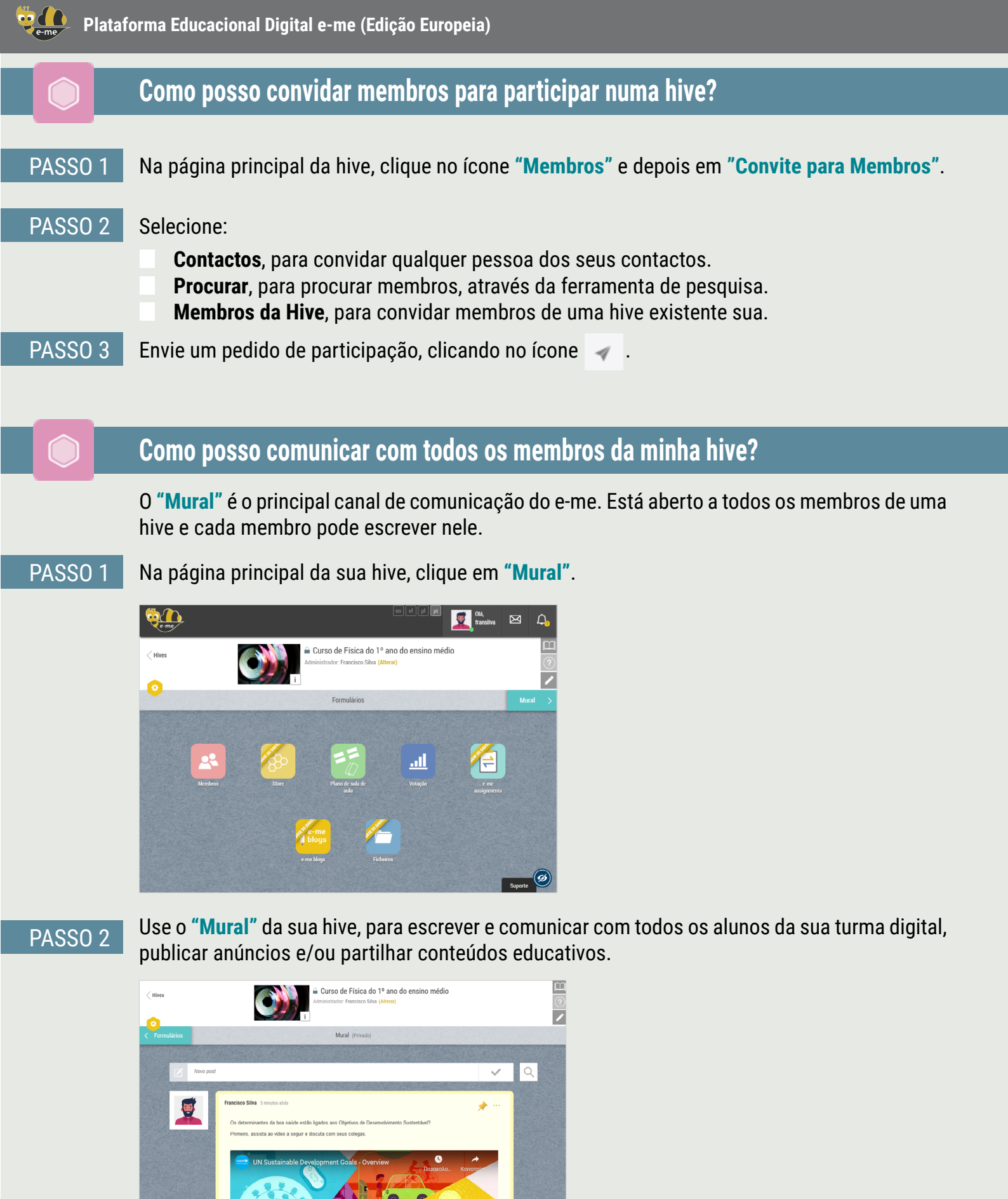

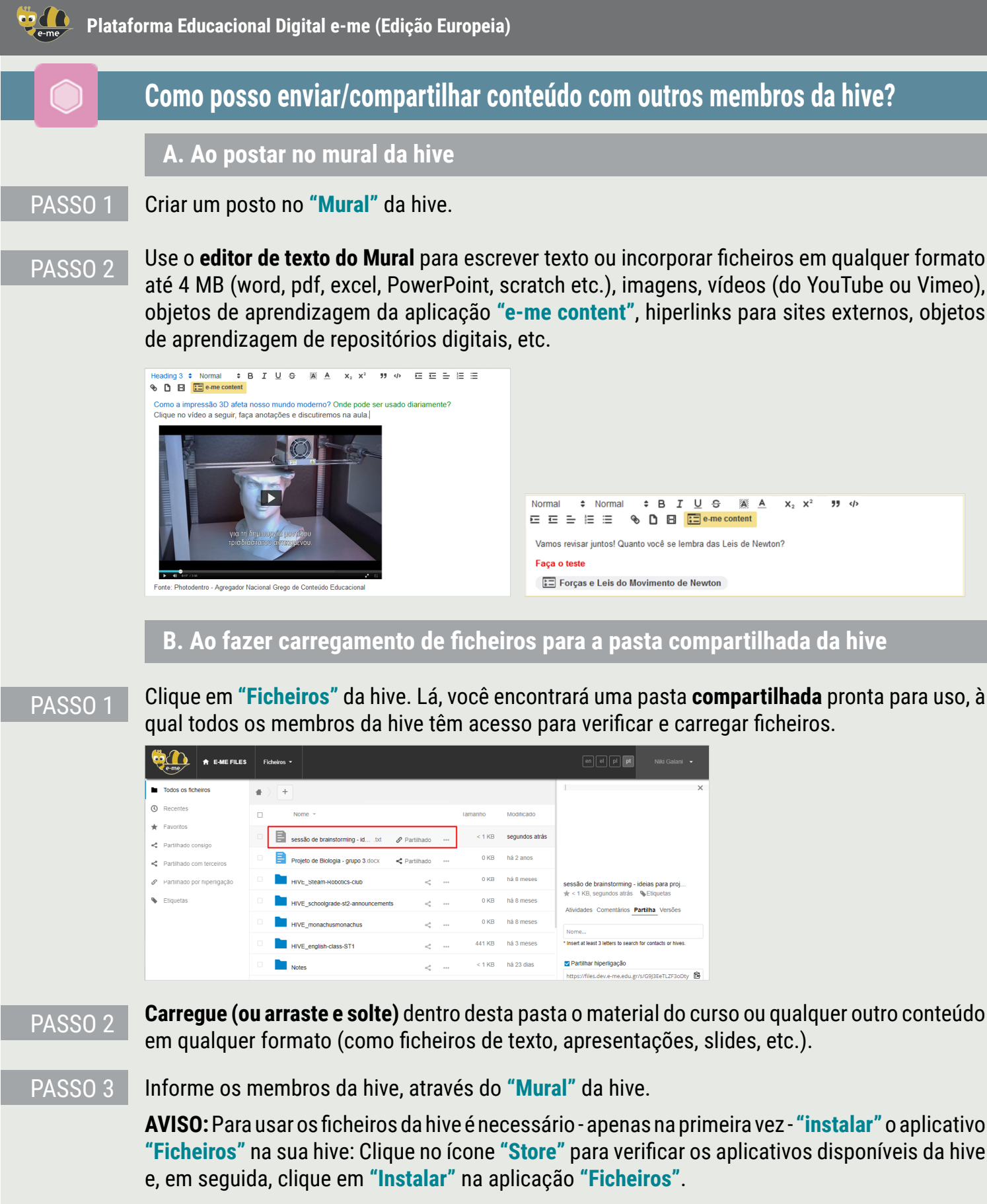

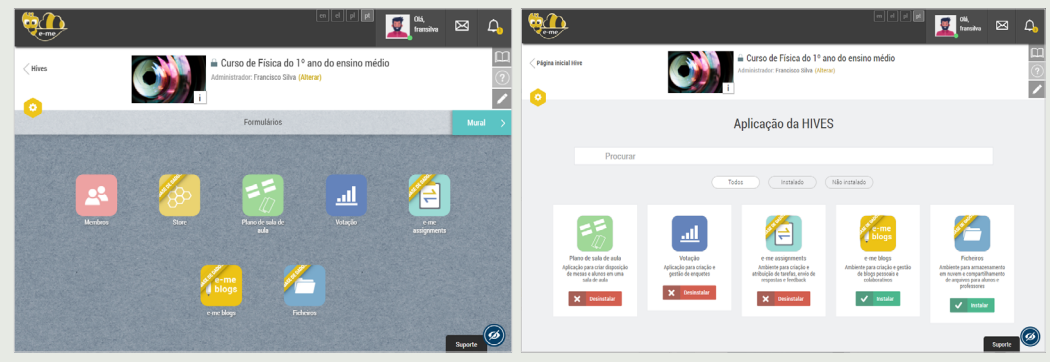

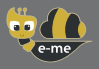

## Como posso criar o meu conteúdo digital? (e-me content)

Use a aplicação **"e-me content"** para criar o seu conteúdo educacional digital, como perguntas de escolha múltipla, apresentações de cursos, vídeos interativos etc. (arquivos .h5p).

### PASSO 1 Abra a aplicação "e-me content" na sua página inicial no e-me.

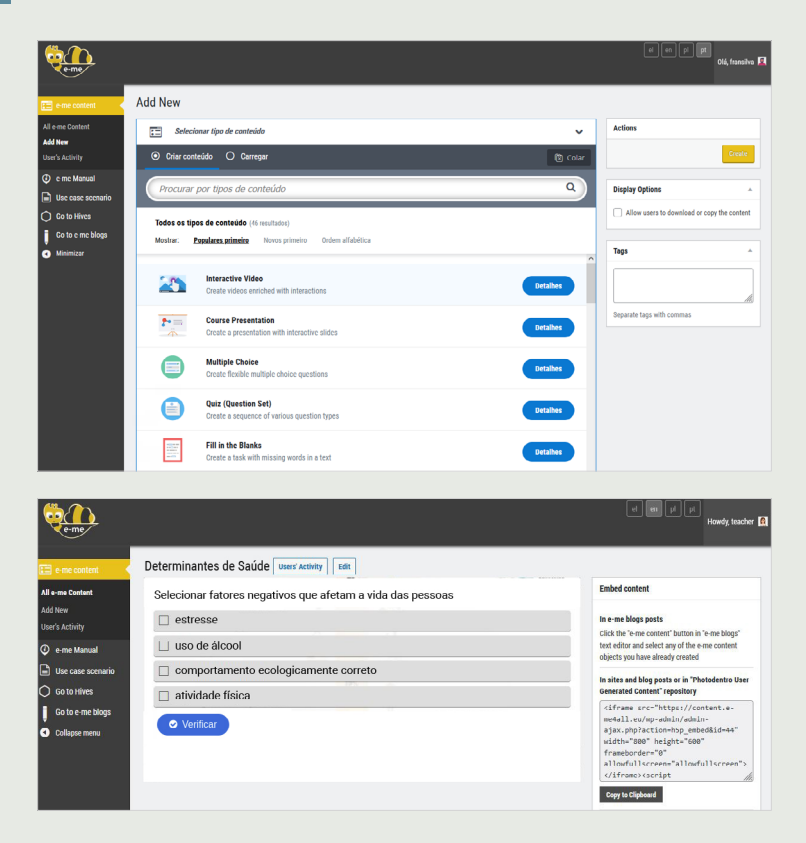

# PASSO 2 Selecione o **tipo de conteúdo** que deseja criar. Existem cerca de 45 tipos de conteúdo diferentes disponíveis.

- PASSO 3 Preencha os campos no formulário de criação do objeto selecionado. Os campos diferem dependendo do tipo de conteúdo selecionado. Verifique as instruções e os vídeos disponíveis para cada tipo de conteúdo.
- PASSO 4 Clique em **"Create"**. O objeto de aprendizagem que produziu está pronto, pode conferir na lista **"All e-me content"**.
- PASSO 5 **Use** e **compartilhe** o objeto através do mural da hive, incorpore-o na descrição de uma tarefa que deseja atribuir ou poste-o no seu blog e-me.

**AVISO:** Pode facilmente carregar na aplicação e reutilizar objetos de conteúdo e-me, criados por outras pessoas.

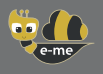

## Como posso criar e atribuir tarefas? (e-me assignments)

Use as **"e-me assignments"** para criar tarefas, atribuí-las aos alunos, dar feedback e acompanhar o seu progresso.

#### Como criar uma tarefa:

PASSO 1 Abra a aplicação **"e-me assignments"** na sua página inicial no e-me e clique no ícone **"New assignment"**.

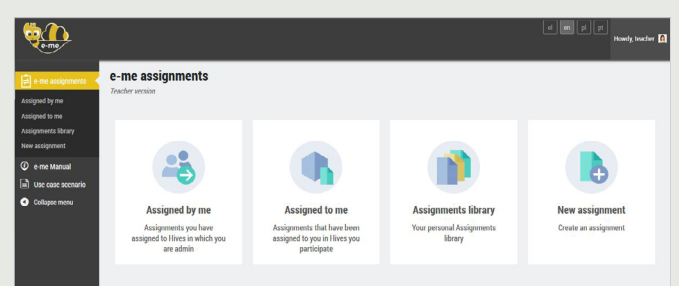

#### PASSO 2

Preencha os campos para adicionar o título e descrição à tarefa.

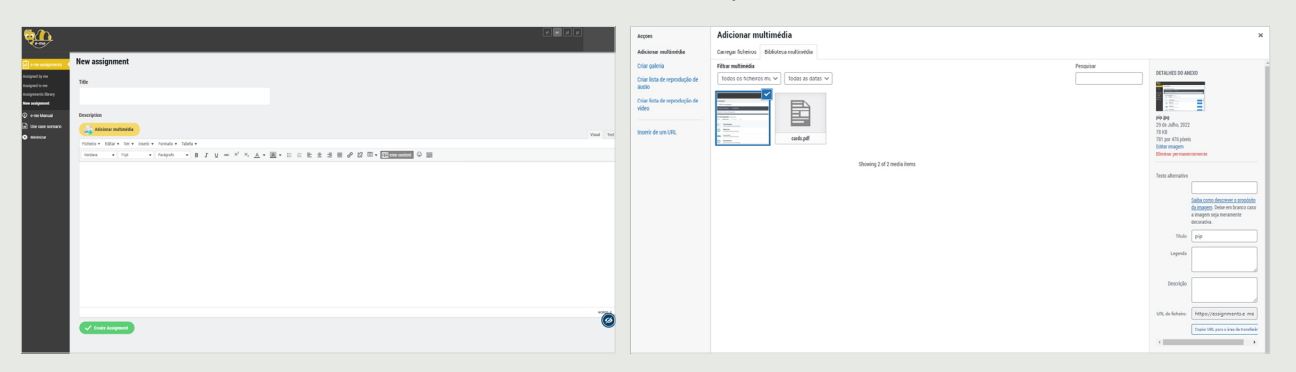

PASSO 3 Adicione à descrição, se desejar, conteúdo multimédia (imagens, vídeos, áudios, ficheiros, etc.), que reuniu na **biblioteca de media** ou adicione **ficheiros** incluindo links para fontes externas.

PASSO 4 Clique em **"Criar Tarefa"** para salvar a tarefa na sua biblioteca de tarefas.

#### Como atribuir a tarefa:

PASS01

1 Na sua **biblioteca de tarefas**, clique em **"Atribuir"** para a tarefa específica.

| e-me                              |                                       |         |                      |        |      | Howd            | ly, teacher |                                   | 0                                                             |                                                                                                    | Howdy, I |
|-----------------------------------|---------------------------------------|---------|----------------------|--------|------|-----------------|-------------|-----------------------------------|---------------------------------------------------------------|----------------------------------------------------------------------------------------------------|----------|
| 🗐 e-me assignments 📢              | Assignments library                   |         |                      |        |      |                 |             | e-me assignments                  | Assignment options                                            |                                                                                                    |          |
| ssigned by me<br>ssigned to me    | Title                                 | View    | Assign to Hive $(i)$ | Edit   | Сору | Date Created    |             | Assignments                       | Newton's laws                                                 |                                                                                                    |          |
| signments library<br>w assignment | Electric circuit and electric current | View    | 🥼 Assign             | J Edit | Copy | 08/04/22, 18:37 | 0           | e-me Manual     Use case scenario | Set submission date / time range                              |                                                                                                    |          |
| e-me Manual<br>Use case scenario  | Newton's laws                         | View    | Assign               | J Edit | Сору | 08/04/22, 18:38 | 0           | <ul> <li>Collapse menu</li> </ul> | Answers will be accented only within date / time ranne , From | to:                                                                                                    |          |
| Collapse menu                     | Acceleration and Circular Motion      | () View | Assign               | 🥒 Edit | Сору | 08/04/22, 18:40 | 0           |                                   |                                                               |                                                                                                    |          |
|                                   |                                       |         |                      |        |      |                 |             |                                   | ✓ Save                                                        | 27 20 29 30 31 1 2 01:00<br>3 4 5 6 7 8 9 02:00<br>10 11 12 13 14 15 16 03:00                                                                                                   |          |
|                                   |                                       |         |                      |        |      |                 |             |                                   |                                                               | 17         18         19         20         21         22         23         04:00           24         25         26         27         28         29         30         05:00 |          |
|                                   |                                       |         |                      |        |      |                 |             |                                   | Assign to Hive members: Physics B class Junior High Sch       | Ψ                                                                                                    |          |

#### PASSO 2

Na sua lista de hive, selecione a hive na qual deseja atribuir a tarefa (a todos os seus membros ou a indivíduos individualmente). Se desejar, defina um **intervalo de data/hora de envio**.

## Como posso criar e usar o portfólio digital? (e-portfolio)

Use a aplicação "e-portfolio" para permitir que os alunos recolham, documentem e mantenham conquistas selecionadas, ano a ano, que melhor suportam a sua auto-apresentação.

#### PASSO 1 Abra a aplicação "e-portfolio" da sua página inicial no e-me.

| Página Inicial           | ♥ E-PO           | RTFOLIO  | Abrir E-Portfólio: ON 📀                  | <b>Reme</b>      |                                                                                                    | en el pl 🗷 🚺 francisca |
|--------------------------|------------------|----------|------------------------------------------|------------------|----------------------------------------------------------------------------------------------------|------------------------|
| Lista de Pastas          |                  |          | 83.09 KB usedo dos disponíveis 500.00 MB | < Página Inicial | E-PORTFOLIO<br>Novos conteúdos                                                                                                    |                        |
| 0                        | 0                | 0        | 0                                        |                  | Thinke *<br>Progra de excitaçãa<br>Descrição / Justificação de escuba *<br>Progra para se foloras para defam regulamente a Nas Modionismo                                                                         | Answer Without the     |
| Grupo STEM e<br>Robótica | Curriculum vitae | Projetos | ••• O jornal da escola •••               |                  | Ann Académice 2003 - 2021 -<br>O consentation for postadari com socress<br>Annats co encorta arquires.                                                                                                    | Records (12) Southern  |
|                          |                  |          | Novo -<br>Pasta                          |                  | Projek, Held Alex           LINE           Mandata Hills, And Alex           Tapi           Enders           Mandata Hills, Prencha to Higor Holles (HESCOnderret).           Valent para           Mandata Lines | 91.10 ×                |
|                          |                  |          |                                          |                  | Bata de oligão<br>BI/BI/2022 ©<br>V Conster X Conster                                                                                                    | De - até               |

#### Escolha "Nova Pasta", adicione um título e uma breve descrição para esta pasta, grave e clique PASSO 2 nela para abrir.

Escolha "Novo">"Conteúdo". Adicione o Título da tarefa que escolheu incluir na pasta e-portfólio PASSO 3 e justifique a sua escolha.

Carregar (arrastar e soltar) ficheiros para a tarefa selecionada (ficheiros de texto, áudio, vídeo, PASSO 4 hiperlinks, etc.). Clique em "Guardar".

## Onde posso carregar e organizar o meu conteúdo digital no e-me?

Use a aplicação "Ficheiros" do e-me para armazenar ficheiros, organizá-los em pastas e compartilhá-los com outros membros. Assim como todos os membros do e-me (professor ou aluno), o seu espaço disponível é de 2 GB.

PASSO 1 Na sua página inicial, clique na aplicação "Ficheiros".

PASSO 2 apresentações, slides, etc.).

Carregue (ou arraste e solte) ficheiros de qualquer formato (como ficheiros de texto,

#### PASSO 3 Se quiser, crie pastas para organizar o seu conteúdo.

| €-me Files                                                | Ficheiros •                                                            | 6            | n el t | ol pt   | Niki Galani 👻 |
|-----------------------------------------------------------|------------------------------------------------------------------------|--------------|--------|---------|---------------|
| Todos os ficheiros                                        | ★ > +                                                                  |              |        |         |               |
| ③ Recentes                                                | Enviar ficheiro                                                        |              |        | Tamanho | Modificado    |
| <ul> <li>Favoritos</li> <li>Partilbado consido</li> </ul> | Nova pasta     Nova ficheiro de texto     I - ideias para projetos.txt | 🖋 Partilhado |        | < 1 KB  | há 3 minutos  |
| Partilhado com terceiros                                  | Projeto de Biologia - grupo 3.docx                                     | < Partilhado |        | 0 KB    | há 2 anos     |
| 🖉 Partilhado por hiperligação                             | HIVE_Steam-Robotics-club                                               | <            |        | 0 KB    | há 8 meses    |
| Section Etiquetas                                         | HIVE_schoolgrade-st2-announcements                                     | <            |        | 0 KB    | há 8 meses    |
|                                                           | HIVE_monachusmonachus                                                  | <            |        | 0 KB    | há 8 meses    |
|                                                           | HIVE_english-class-ST1                                                 | <            |        | 441 KB  | há 3 meses    |
|                                                           | Notes                                                                  | <            |        | < 1 KB  | há 23 dias    |

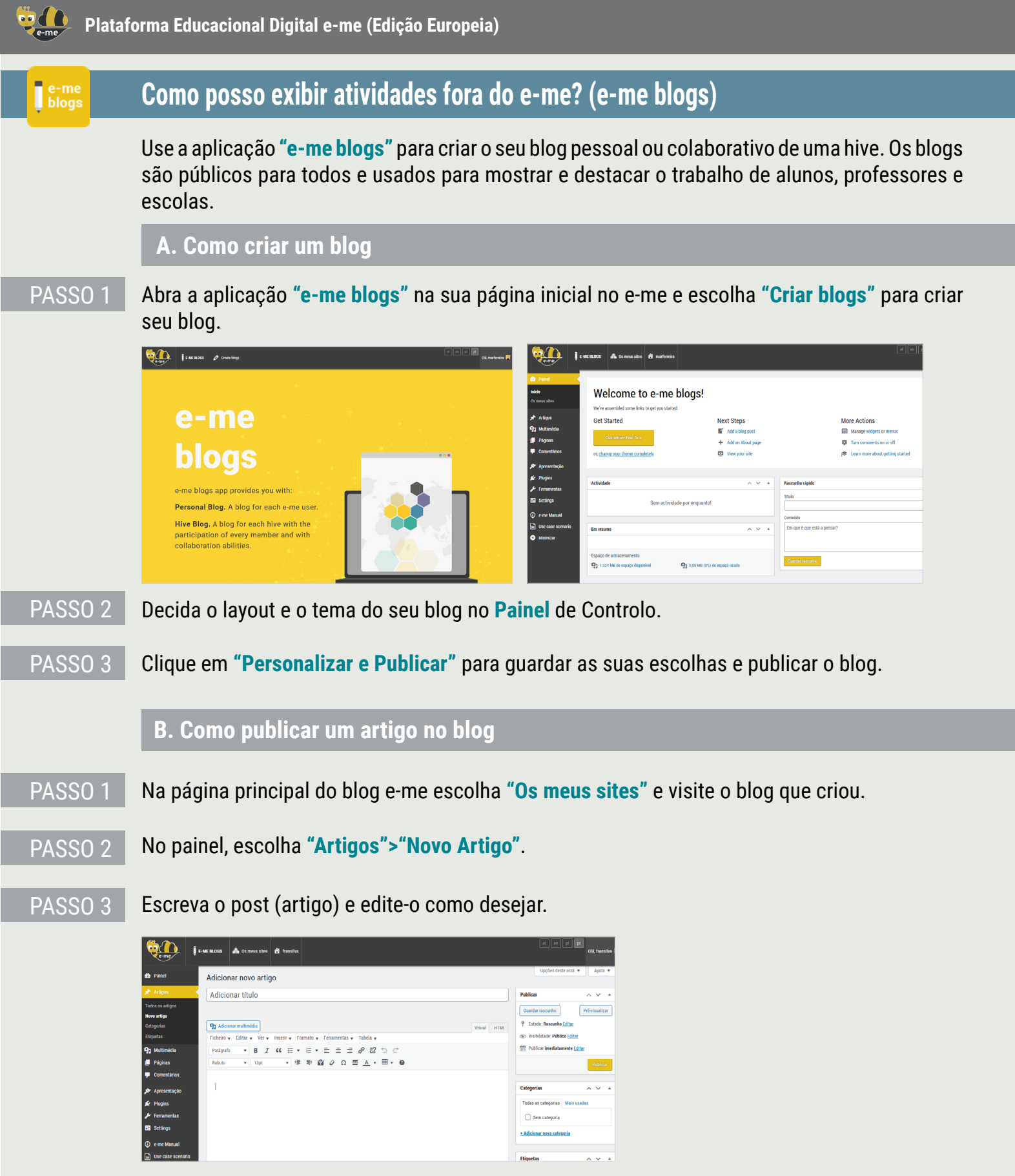

PAS<u>SO 4</u>

Clique em "Pré-visualizar" para verificar o layout do artigo e, se lhe agradar, clique em "Publicar".

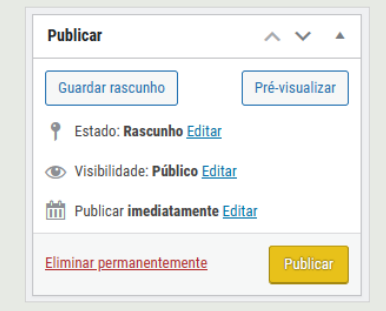

# e-me Helpdesk

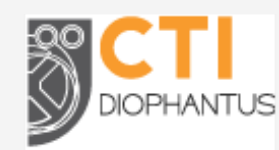

**Computer Technology Institute and Press "Diophantus" (CTI)** Strategy and Digital Educational Content Directorate 26-28 Mitropoleos Str., GR-10563, Athens, Greece

Para qualquer dúvida sobre como usar o e-me, ou para qualquer problema relacionado à operação do e-me, entre em contato com o Helpdesk do e-me da seguinte forma: Envie e-mail para support@e-me4all.eu e, se não for possível, Contacte e-me Helpdesk fazendo o contacto para o seguinte telefone, horários e dias de funcionamento: +30210 3350748 (Seg.-Sex., 10:00 - 15:00)

O conteúdo atual foi desenvolvido pelo Computer Technology Institute and Press "Diophantus" (CTI) no âmbito dos projetos "Digital School II" e T4E "Fast-track Training of Teachers in Distance Education" do NSRF 2014-2022.

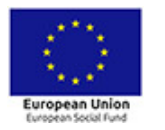

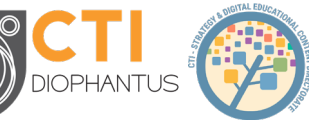

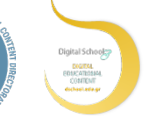

HELLENIC REPUBLIC Ministry of Education and Religious Affairs

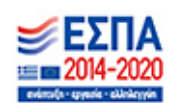

Para a versão europeia do e-me, o conteúdo foi ajustado e traduzido para inglês, português e polaco no contexto do projeto PAFSE (Partnerships For Science Education) (2021-2024), financiado pelo programa Horizon da União Europeia, Horizon 2020 (grant agreement No 101006468).

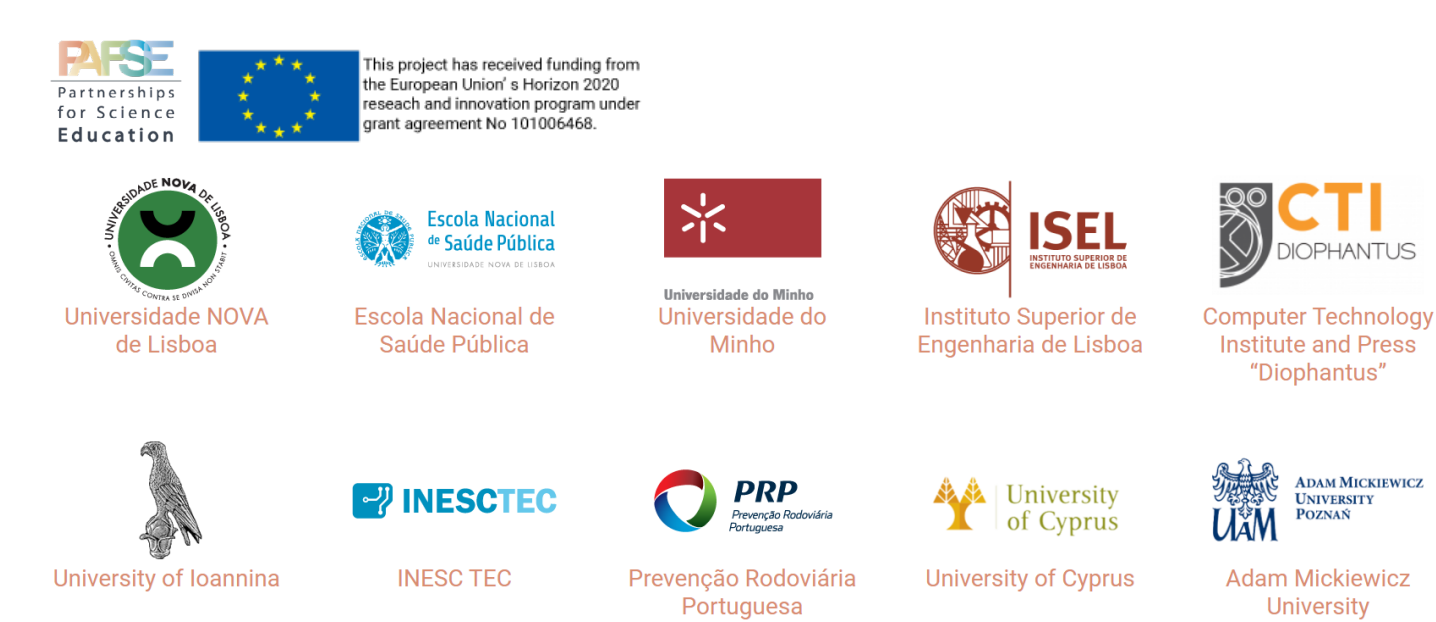